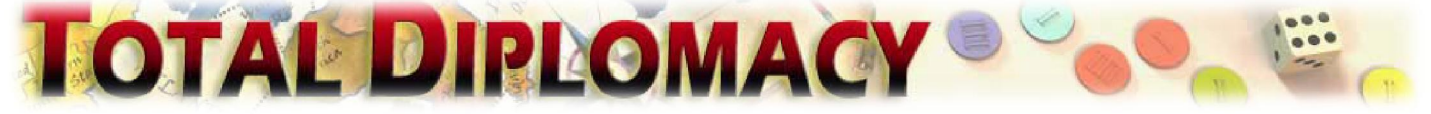

# **Risk Map Editor Manual**

## How to Create Risk Maps in Total Diplomacy

Ehsan Honary

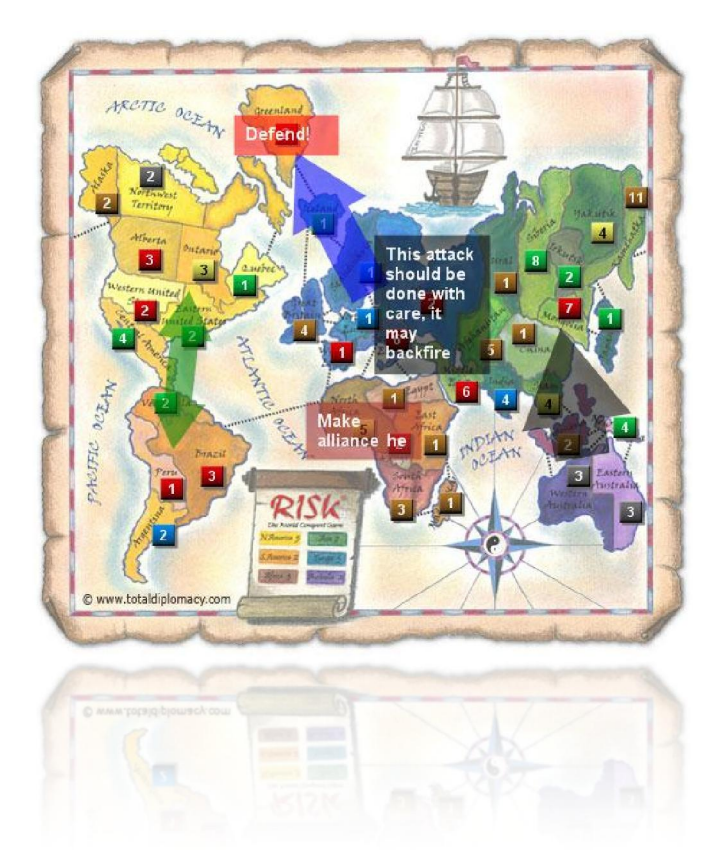

## Contents

| RISK MAP EDITOR                    | 4            |
|------------------------------------|--------------|
| Adding Armies                      | 5            |
| Editing Armies:                    | 5            |
| Editing Layers                     | 6            |
| Adding Arrows:                     | 7            |
| Adding Notes:                      | 7            |
| Managing Layers:                   | 7            |
| Saving and Managing Your Risk Maps |              |
| Saving a Risk Map:                 |              |
| Managing Your Risk Maps:           |              |
| CREATING BOMS GRAPHS               | 10           |
| POSTING YOUR MAP TO FORUM          | 12           |
| AN EXAMPLE WALKTHROUGH             | 14           |
|                                    | Dage 1 of 20 |

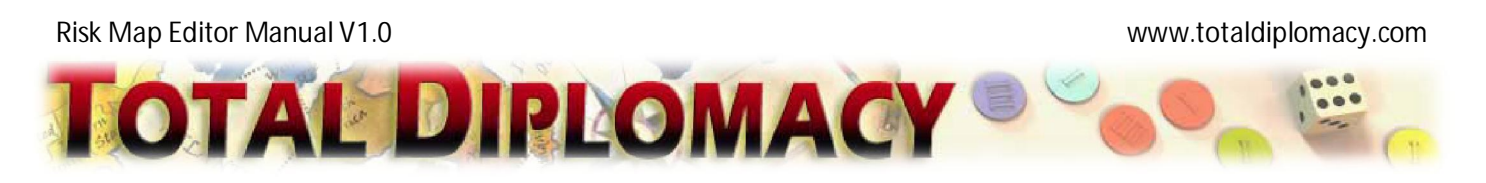

#### Introduction

You can use Risk Map Editor to create Risk map images. These can be used in forum posts along with your description or Risk game experience. Use the Risk Map Editor to setup the armies, add arrows and notes to describe the action. The end result is a Risk map image that you can share with other users.

There are two types of Risk maps that you can make: *Standard* and *BOMS (Bold Move Sequence)* maps. Here are examples of these maps.

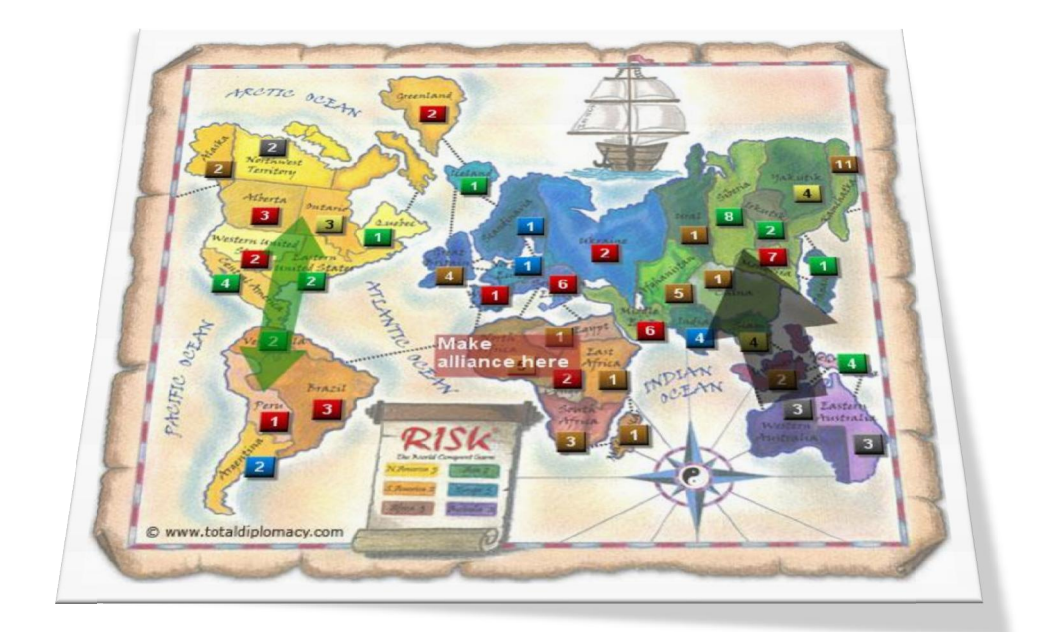

#### **Standard Map**

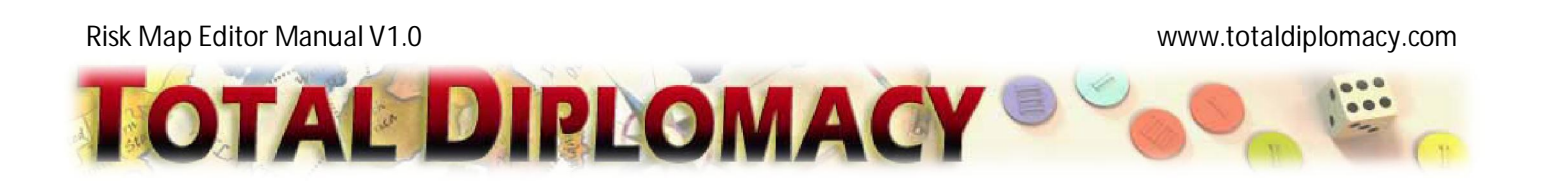

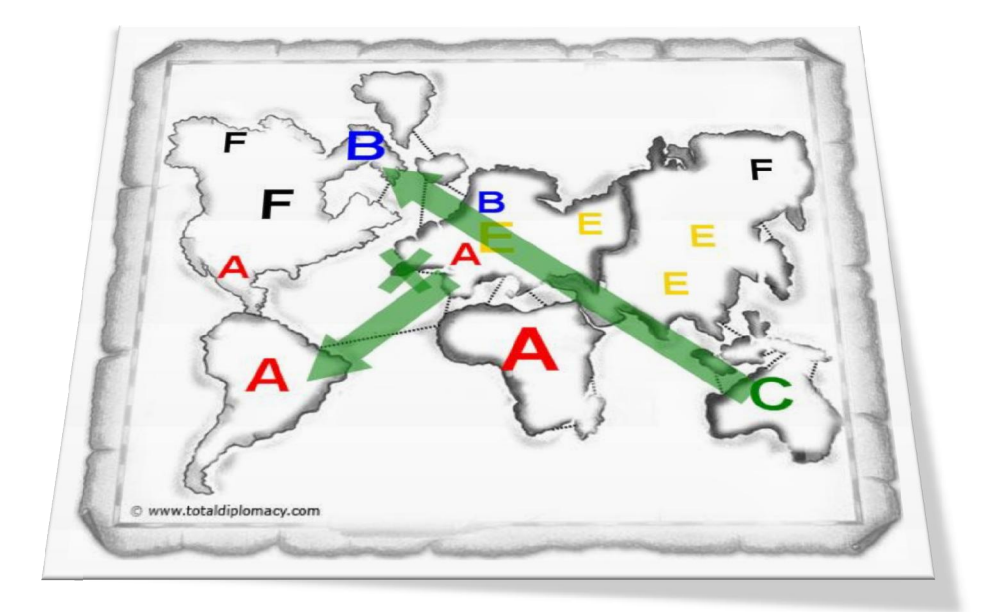

#### **BOMS Graph**

BOMS are used to capture the essence of a game quickly and efficiently and are designed to be easily readable. If you want to know more about BOMS Graphs, see <u>A Guide to BOMS Graph</u>.

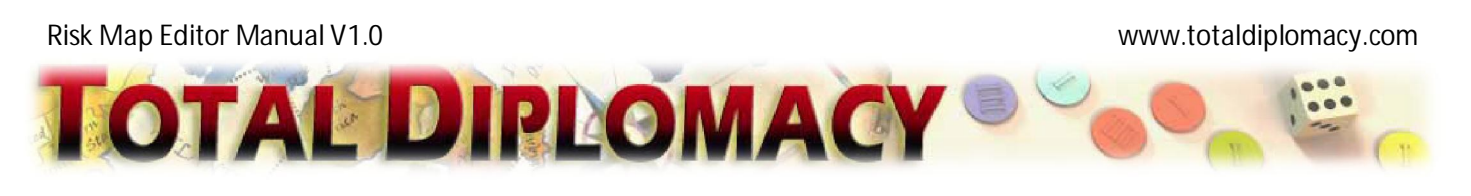

## **Risk Map Editor**

Risk Map Editor consists of a number of components that lets you define the number of armies on the map, modify layers, update the map, save your map and manager your files.

| Risk Map Editor                    |                                                                                                    |                        |               |                         |                  |                                                              |                          |   |       | Ξ |
|------------------------------------|----------------------------------------------------------------------------------------------------|------------------------|---------------|-------------------------|------------------|--------------------------------------------------------------|--------------------------|---|-------|---|
|                                    | TTC 95 hr Could and the could and the could |                        |               |                         | You<br>Exp<br>My | tr Risk Maps<br>Journstoff Marga<br>Anston Maps<br>First-Map |                          |   |       |   |
| C WWW.LDD                          | andpioniacy.com                                                                                                    |                        |               | a ment                  | De               | lete View                                                    | Refresh                  |   |       |   |
| Alaska                             | 2 Brown                                                                                                    | Northwest<br>Territory | 2 Black       | Greenland               | 2                | Red 💟                                                        | Alberta                  | 3 | Red   | ~ |
| Ontario                            | 3 Yellow 💟                                                                                                    | Quebec                 | 1 Green       | Western Unite<br>States | 2                | Red 🔽                                                        | Eastern United<br>States | 2 | Green | ~ |
| Central America                    | 4 Green 🔛                                                                                                    | Venezuela              | 2 Green       | Peru                    | 1                | Red 💟                                                        | Brazil                   | 3 | Red   | ~ |
| Argentina                          | 2 Blue 💟                                                                                                    | Iceland                | 1 Green       | Scandinavia             | 1                | Blue 🔽                                                       | Ukraine                  | 2 | Red   | ~ |
| Great Britain                      | 4 Brown 💟                                                                                                    | Northern<br>Europe     | 1 Blue        | Western                 | 1                | Red 🔽                                                        | Southern                 | 6 | Red   | ~ |
| North Africa                       | 5 Yellow 🔽                                                                                                    | Egypt                  | 1 Brown       | East Africa             | 1                | Brown 🔄                                                      | Congo                    | 2 | Red   | ~ |
| South Africa                       | 3 Brown 💟                                                                                                    | Madagascar             | 1 Brown       | Ural                    | 1                | Brown 🔽                                                      | Siberia                  | 8 | Green | ~ |
| Irkutsk                            | 2 Green 🔽                                                                                                    | Yakutsk                | 4 Yellow      | Kamchatka               | 11               | Brown 🔽                                                      | Mongolia                 | 7 | Red   |   |
| Japan                              | 1 Green 🔽                                                                                                    | Afghanistan            | 5 Brown       | China                   | 1                | Brown 🔽                                                      | Middle East              | 6 | Red   | ~ |
| India                              | 4 Blue 💟                                                                                                    | Siam                   | 4 Yellow      | Indonesia               | 2                | Brown 🔽                                                      | New Guinea               | 4 | Green | ~ |
| Western<br>Australia               | 3 Black 💟                                                                                                    | Eastern<br>Australia   | 3 Black       |                         |                  |                                                              |                          |   |       |   |
| Fotal Armies:                      | 35 🔜 8 🔜 25                                                                                                    | 32 📕 16                | 5 📕 8 🗹 Displ | ay countries with a     | zero armi        | ies Upo                                                      | date Risk Map            | ] |       |   |
| Risk Map Nam Overwrite E View Gene | My First Map                                                                                                    | t Armies E             | Save Map As   | Shown to File           | Reset M          | ap                                                           |                          |   |       |   |

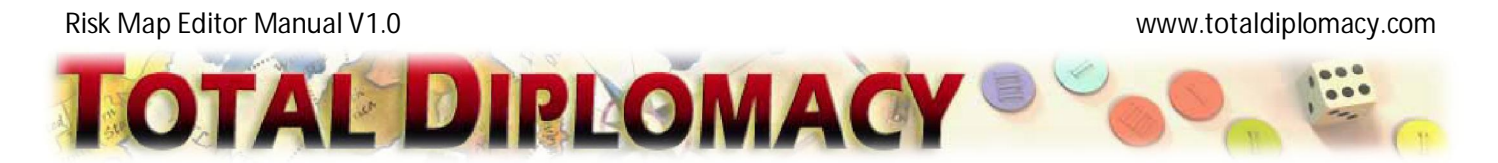

In Risk Map Editor, you can toggle between Standard and BOMS using the following buttons:

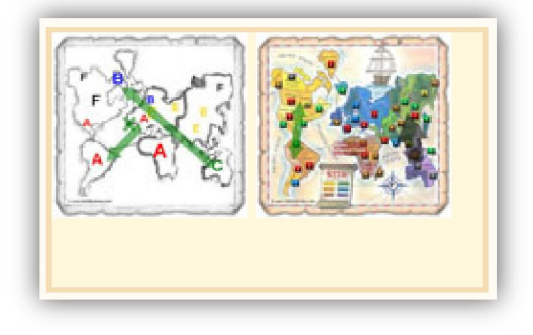

Whether, standard or BOMS, each Risk map has two main parts: *Armies* and *Layers*. The armies represent the distribution of armies for each player on the map. You can also create maps that only contain armies or layers. Layers can be a number of arrows and notes that capture treaties, invasions, eliminations and similar events. You can toggle between these two modes by using:

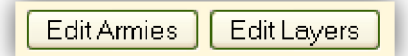

#### Adding Armies

In this mode, you can modify the distribution of armies for all players on the map. The armies editing view is presented below and each component is explained in detail.

Editing Armies:

| daska          | 2 | Brown 🔄  | Northwest<br>Territory | 2 | Black 🔛  | Greenland                | 2  | Red 🔽   | Alberta                  | 3 | Red   | ~ |
|----------------|---|----------|------------------------|---|----------|--------------------------|----|---------|--------------------------|---|-------|---|
| Intario        | 3 | Yellow 🖌 | Quebec                 | 1 | Green 🔽  | Western United<br>States | 2  | Red 🔽   | Eastern United<br>States | 2 | Green | ~ |
| entral America | 4 | Green 🔽  | Venezuela              | 2 | Green 🔽  | Peru                     | 1  | Red 🔽   | Brazil                   | 3 | Red   | ~ |
| rgentina       | 2 | Blue 💟   | Iceland                | 1 | Green 🔽  | Scandinavia              | 1  | Blue 🔽  | Ukraine                  | 2 | Red   | - |
| ireat Britain  | 4 | Brown 🔛  | Northern<br>Europe     | 1 | Blue 🖌   | Western<br>Europe        | 1  | Red 💟   | Southern<br>Europe       | 6 | Red   | - |
| Iorth Africa   | 5 | Yellow 🔽 | Egypt                  | 1 | Brown 🔛  | East Africa              | 1  | Brown 🔽 | Congo                    | 2 | Red   | V |
| outh Africa    | 3 | Brown 🔽  | Madagascar             | 1 | Brown 🔄  | Ural                     | 1  | Brown 🔽 | Siberia                  | 8 | Green |   |
| rkutsk         | 2 | Green 💟  | Yakutsk                | 4 | Yellow 💟 | Kamchatka                | 11 | Brown 💟 | Mongolia                 | 7 | Red   | ~ |
| apan           | 1 | Green 🔽  | Afghanistan            | 5 | Brown 🔽  | China                    | 1  | Brown 🔽 | Middle East              | 6 | Red   | • |
| ndia           | 4 | Blue 🔽   | Siam                   | 4 | Yellow 🔽 | Indonesia                | 2  | Brown 🔄 | New Guinea               | 4 | Green |   |
| Vestern        | 3 | Black 🔽  | Eastern<br>Australia   | 3 | Black 🔽  |                          |    |         |                          |   |       |   |

When in *Armies Mode*, you can edit the number of armies and player settings by using the array of fields provided. Each continent is color coded for ease of use.

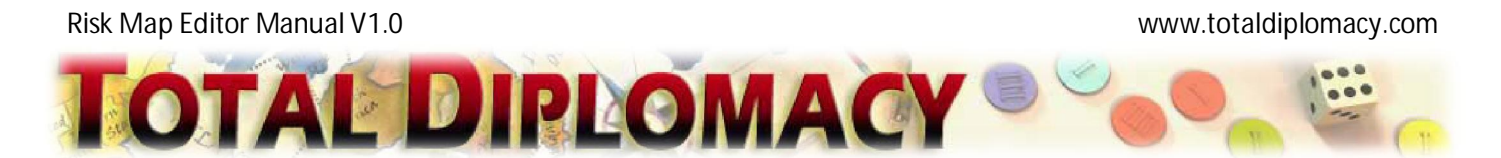

The total armies on the map are calculated when the Risk map is updated. This can be used to balance the map. You can also hide the zero-based countries by selecting the appropriate check box. Once you have finished updating the fields, press **Update Risk Map** to update the map.

| Total Armies: 📕 35 | 8 | 25 | 32 | 16 📕 8 | Display countries with zero armies | Update Risk Map |
|--------------------|---|----|----|--------|------------------------------------|-----------------|
|--------------------|---|----|----|--------|------------------------------------|-----------------|

## Editing Layers

Once you have updated the armies, you can move on to add arrows and notes which are commonly known as layers. As stated before, use the toggle buttons to switch between **Edit Layers** and **Edit Armies** modes.

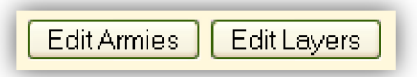

In edit layer mode, you can add and manage the layers. There are two types of layers to add: Arrows and Notes. The layers editing view is shown below.

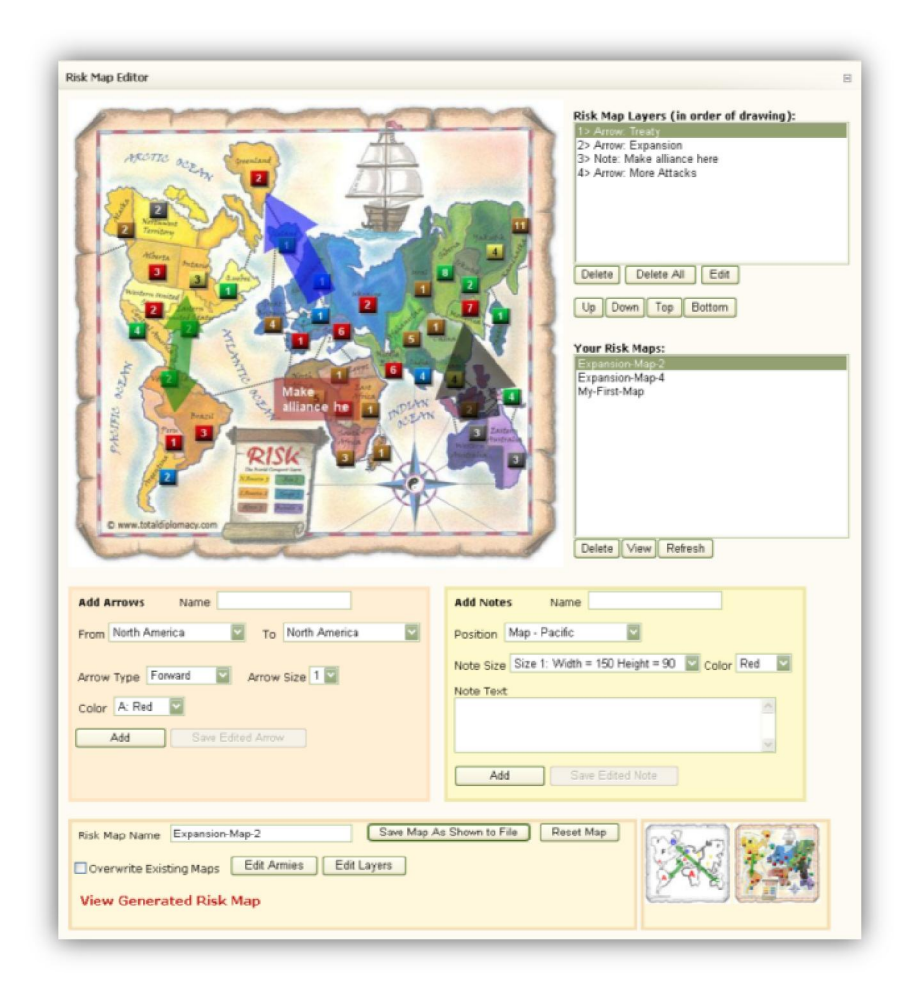

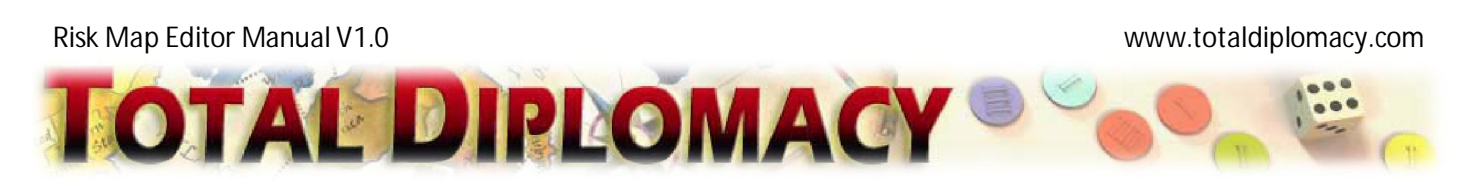

#### Adding Arrows:

To add an arrow, fill in the appropriate parameters and then press **Add**. Select a name for this arrow. Choose the position of ends of each arrow by using 'From' and 'To'. These can be continents or territories as shown in the drop down boxes. By pressing **Add** the arrow will be added to the Risk.

| Add Arrows Name                     | Noth America                                                                                                    |
|-------------------------------------|----------------------------------------------------------------------------------------------------|
| From North America To North America | South America<br>Furpe<br>Africa<br>Asia<br>Australia<br>Alaska<br>Northwest Territory<br>Greenland<br>Alberta<br>Ontario<br>Ouebec<br>Western United States<br>Eastern United States<br>Eastern United States<br>Central America<br>Venezuela<br>Peru<br>Brezil<br>Argentina |

#### Adding Notes:

Similar to arrows, you can add note by filling in the parameters and pressing **Add**. Choose a name for a note, select its position, size and color to customize your note. You need to experiment with the settings to get a feel for your preferred note sizes and colors on the map.

In addition to placing notes on territories, notes can also be placed around the map in places named as *Map* – *Pacific, Map* – *Arctic,* etc.

| Add Notes Name                                          | Map - Pacific 🔽<br>Map - Pacific 🗖<br>Map - Arctic |
|---------------------------------------------------------|----------------------------------------------------|
| Position Map - Pacific                                  | Map - Atlantic<br>Map - Southern<br>Man - Indian   |
| Note Size Size 1: Width = 150 Height = 90 🔽 Color Red 💟 | North America<br>South America                     |
| Note Text                                               | Europe<br>Africa<br>Asia                           |
|                                                         | Australia<br>Alaska                                |
|                                                         | Northwest Territory<br>Greenland<br>Alberta        |
| Add Save Edited Note                                    | Ontario<br>Quebec                                  |
|                                                         | Eastern United States                              |

#### Managing Layers:

Once you have added a number of arrows and notes, you may wish to manage them. For example, you may want to go back to edit a particular arrow to point to a different location, or you may want to delete it altogether.

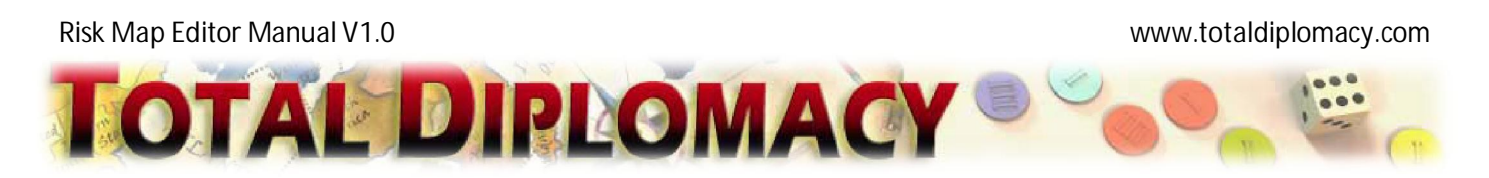

To do this you can use the layer manager to delete or edit the current layers placed on the map. Each layer has a prefix which shows if it is an arrow or a note.

| Risk Map Layers (in order of drawing): |
|----------------------------------------|
| 1> Arrow: Treaty                       |
| 2> Arrow: Expansion                    |
| 3> Note: Make alliance here            |
| 4> Arrow: More Attacks                 |
|                                        |
|                                        |
|                                        |
|                                        |
|                                        |
| Delete All Edit                        |
|                                        |
|                                        |

The order of the layers in the list represents the order at which the layers are drawn. For example, '1> Arrow: *Treaty*' is drown first and on top of that '2 > Arrow: *Expansion*' is shown. This is only important if there is an overlap between the layers. You can use this feature to make sure that your notes are shown on top of the arrows for better readability. You can reorder the list by using the directional buttons (shown below) for a selected layer.

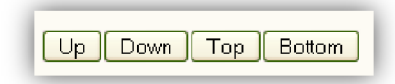

You can also use the list to select a layer for editing. Select a layer and press **Edit**. The settings for that layer are loaded to the appropriate editing box depending on the type of the layer.

For example, to edit '3> *Note: Make alliance here*', select it and press **Edit**. The settings are loaded to 'Add Notes' box. Modify the settings and then press **Save Edited Note**. This will modify 'Note: Invasion' in your current Risk map.

You can use this feature to create layers based on a previously created layer. To do this, select a layer, press **Edit** to load the settings into the appropriate box. Modify the settings and now select 'Add'. A new layer is added to the Risk map based on the modified settings. Use 'Delete' to delete the layer altogether.

| Risk Map Layers (in order of drawing):<br>1> Arrow: Treaty<br>2> Arrow: Expansion<br>3> Note: Make alliance here<br>4> Arrow: More Attacks | Add Notes     Name     Make alliance here       Position     North Africa       Note Size     Size 3: Width = 150 Height = 50     Color       Note Text |
|----------------------------------------------------------------------------------------------------|----------------------------------------------------------------------------------------------------|
| Delete All Edit<br>Up Down Top Bottom                                                                                                    | Make alliance here                                                                                                    |

#### Saving and Managing Your Risk Maps

Saving a Risk Map:

Once you have added armies and a number of layers, you may wish to save your Risk maps. The maps are added to a specific area in your account and you can access your maps later on for editing or reviewing.

To save the map, give the map a name and press **Save Map**. Use **Overwrite existing Maps** to replace an existing map with the same name. You can reset the current map by pressing **Reset Map** and start from scratch.

**View Generated Risk Map** is the direct link to your generated Risk map image. As you know the purpose of creating these maps is to insert them into a message, such as a post to forums. Once you have created the Risk map, you may use the *Risk Map Manager* (described in the next section) to insert them into your posts.

| Risk Map Name Expansion-Map | Save Map Reset Map 🗹 Overwrite Existing Maps |
|-----------------------------|----------------------------------------------|
| Edit Armies Edit Layers     |                                              |
| View Generated Risk Map     |                                              |

Managing Your Risk Maps:

'Your Risk Maps' list is shown in both modes as illustrated below. You can use the list to view specific maps, or delete them from your account to make room for others. Use 'Refresh' to update this list so that it would include all your Risk map creations.

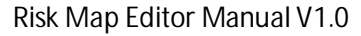

www.totaldiplomacy.com

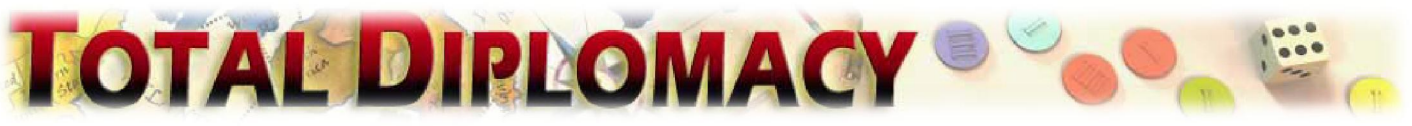

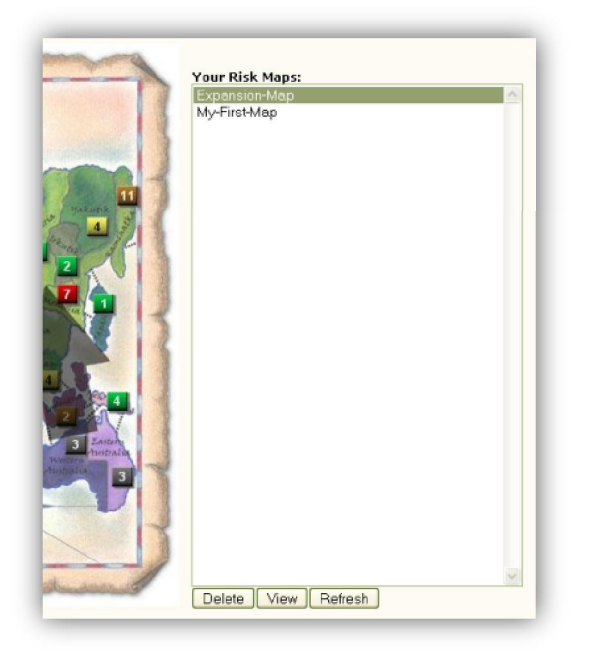

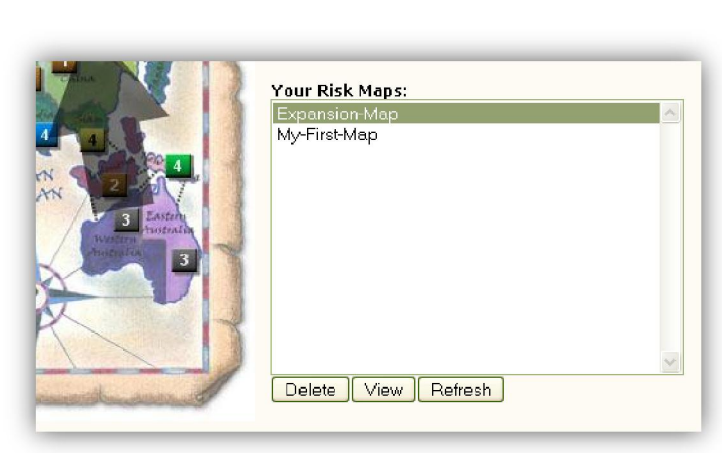

#### **Creating BOMS Graphs**

Creating BOMS graph is very similar to creating standard maps. You set up the distribution of armies in *Armies Mode* and you can place the expansion arrows in *Layers Mode*.

Note that in Armies mode, you need to set the strength of each player on a scale of 1 to 5. You don't need to place an army in every location, only those that matter to the story you want to tell.

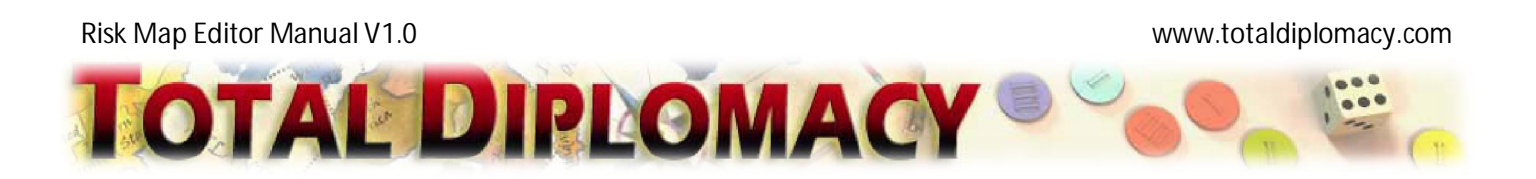

| F F F F F F F F F F F F F F F F F F F |                         | F                    | Your Risk Maps:<br>Expansion-Map-2<br>Expansion-Map-4<br>My-First-Map<br>Risk_BOMS_isolated_plays | er_5       |
|---------------------------------------|-------------------------|----------------------|---------------------------------------------------------------------------------------------------|------------|
| America F: Black 2                    | NA: Left F: Black 💟 1 💟 | NA:<br>Bottom A: Red | 1 Right B: Blu                                                                                    | Je 💟 2 💟   |
| America A: Red 2                      | SA: Left C: Green 🔽 0 🔽 | SA: Right B: Blue    |                                                                                                   |            |
| Europe E: Yellow 2                    | Top B: Blue 1           | Bottom A: Red        | 1 Right E:Ye                                                                                      | ilow 🔽 1 💟 |
| Africa A: Red 3                       | Left A: Red 0           | Right A: Red         |                                                                                                   |            |
| Asia E: Yellow 🗹 1 🔽                  | Asia: Left A: Red 💟 0 💟 | Right F: Black       | Bottom E:Ye                                                                                       | ilow 💟 1 💟 |
| Update Risk Map                       | Left C. Green M U M     | Right L: Yellow      |                                                                                                   |            |

Layers are added exactly the same as in the standard mode. Note that, based on BOMS graph specification you may use a *Forward*, *Bidirectional* or *Elimination* arrow.

| Add Arrows Name                         |
|-----------------------------------------|
| From North America 🔽 To North America 🔽 |
| Arrow Type Eliminate Arrow Size 1       |
| Color A: Re Bidirectional               |
| Add Save Edited Arrow                   |
|                                         |
|                                         |
|                                         |

The first two are self explanatory. Elimination arrow is a normal one-directional arrow with an X drawn next to it. This means that the player executed a move that resulted in the elimination of the target player; the player

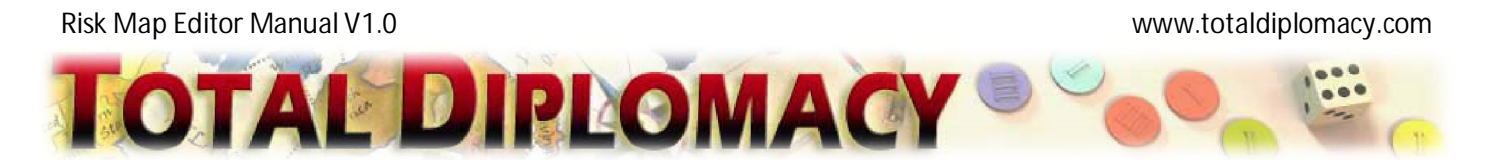

that the arrow points to. For example, in the above graph, the Australian player (Green), attacked Blue and eliminated him. Then he carried on attacking Red in South America.

## Posting Your Map to Forum

Once you have created your Risk maps, you may want to insert them into your forum posts. Using the Risk map you can explain visually what went on in your game.

To insert a Risk map, you first need to start a new post or a reply post to the forum as you would normally do. For example, you may go to a forum, and press **Add New Topic.** You will see the familiar window for making your post such as the example shown below.

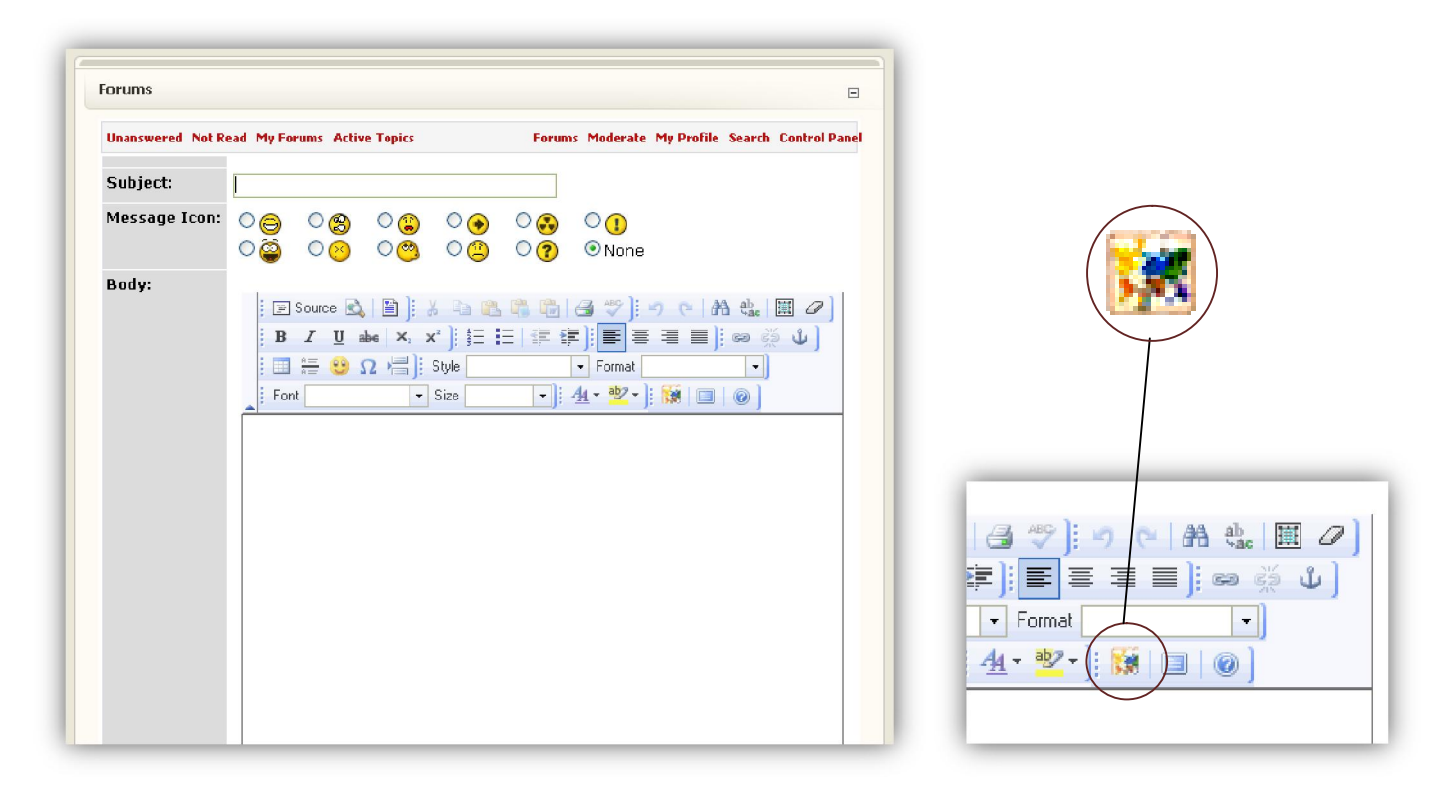

If you want to insert a Risk map, you need to press on the appropriate icon 🗱. This will open another small window shown below:

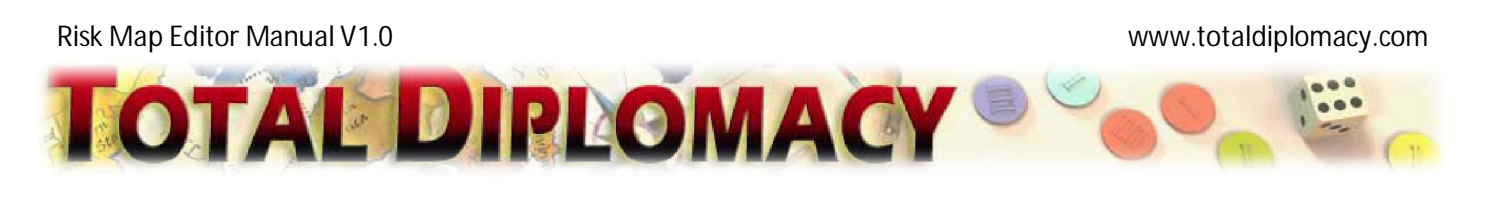

| Risk Map Manager                                     |                          |                     |  |
|------------------------------------------------------|--------------------------|---------------------|--|
| Espanson Map<br>My-First-Map<br>Delete View Refirst- | Invert Selected Risk Map |                     |  |
|                                                      |                          | Risk Map Large View |  |
|                                                      |                          |                     |  |

Here, you can select your desired map and then press **Insert Selected Risk Map**. You may insert as many maps as it is necessary for your post. Once you are happy, you can press **Cancel** to close the window. You may also use the preview option (**Risk Map Large View**), to view the Risk map before you insert it or even delete the unnecessary maps form your account.

After insertion, you will see your map inserted into your post along with its name and a link (**Open Copy in Risk Map Editor**).

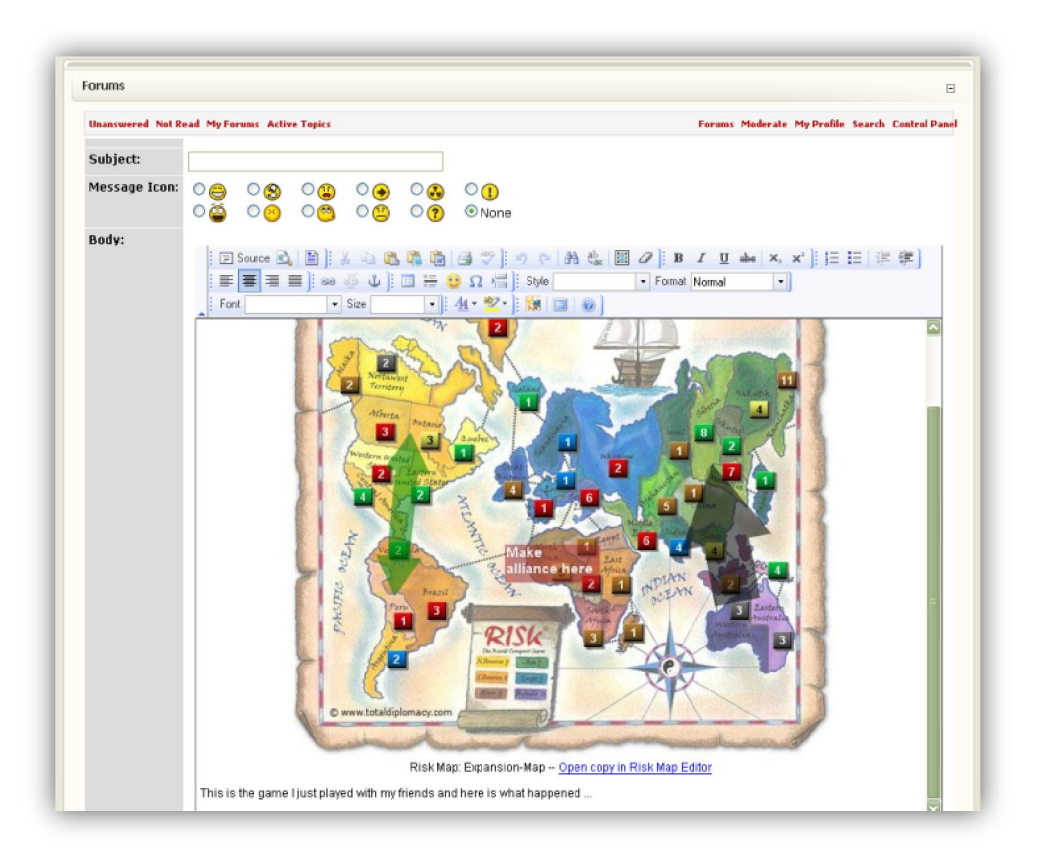

The link can let you and others to open your map in their own Risk Map Editor and add additional details as a response to your post. They can then save a new copy of your map and post it back to the forum for everyone's attention. The cycle can then continue.

Note that you only insert the Risk map as an image in the forum post and subsequent changes to the Risk Map in your account will not get reflected back to your Risk map inserted into the forum post. If you want to change the map, you need to reinsert the modified Risk map by editing your forum post. Use this with care as changing the map can become confusing if other users have replied to your original Risk map. Only use this if the map has a mistake and you think readers are confused.

## An Example Walkthrough

To clarify this process, here is a typical cycle of producing maps. User A decides to produce a map.

1. First, User A creates a Risk map that includes a number of armies for each player.

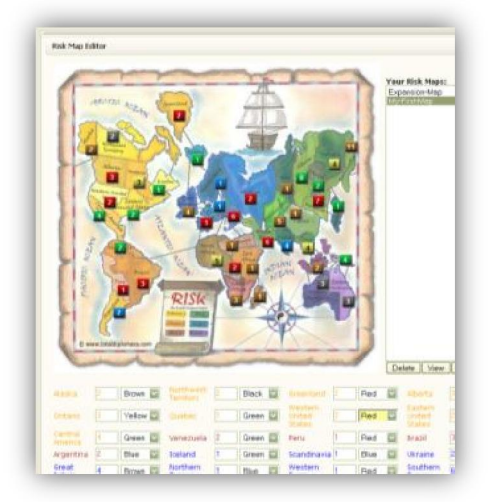

2. User A then adds some arrows and notes to the map.

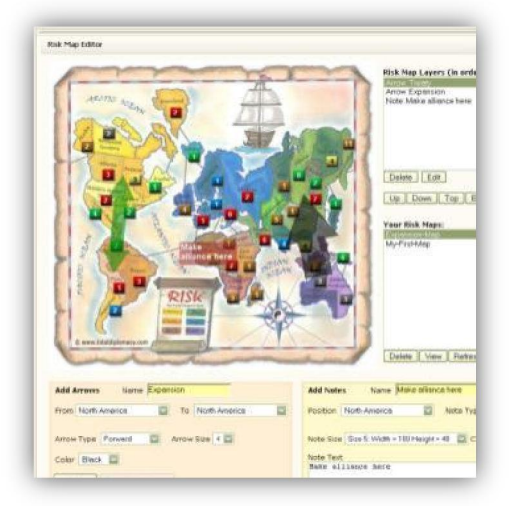

3. The map is saved.

Risk Map Editor Manual V1.0

www.totaldiplomacy.com

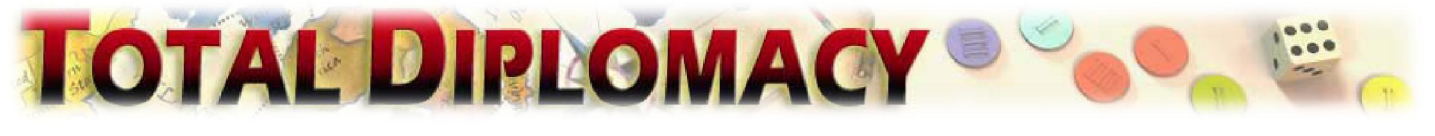

 Risk Map Name
 Expansion-Map
 Save Map
 Reset Map
 Overwrite Existing Maps

 Edit Armies
 Edit Layers

 View Generated Risk Map

4. User A goes to the forum

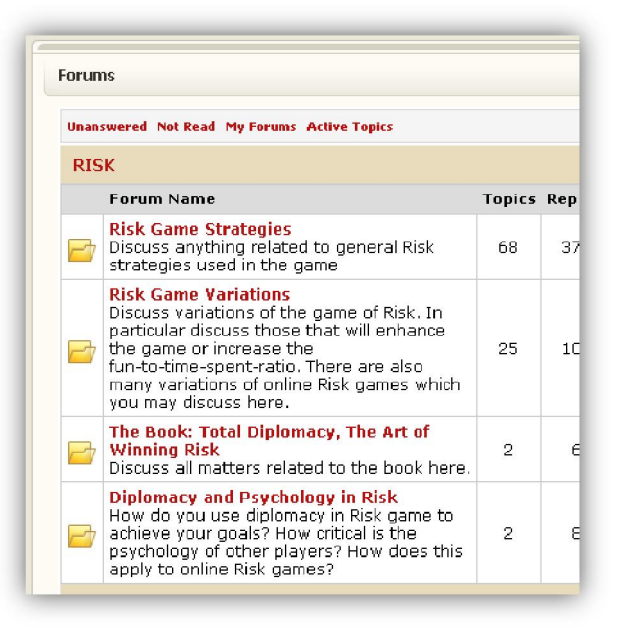

5. And starts a new thread.

| Unanswered Not Read My Forums Active Topics Forums Moderate My Profile Search Control I |                                                                                                    |                            |
|-----------------------------------------------------------------------------------------|----------------------------------------------------------------------------------------------------|----------------------------|
| Subject:                                                                                |                                                                                                    |                            |
| Message Icon:                                                                           |                                                                                                    | ◯ <mark>]</mark><br>⊙ None |
|                                                                                         | Image: Source Control (1)       Image: Source Control (1)       Imag |                            |

Risk Map Editor Manual V1.0

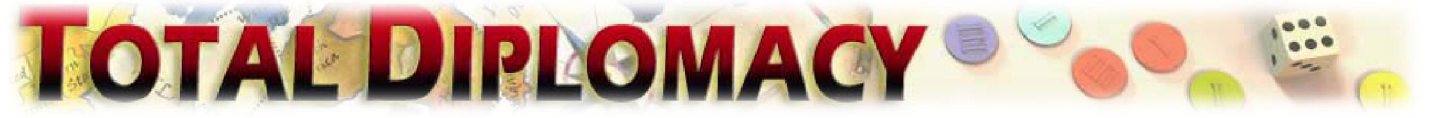

6. User A wants to insert the map he has just created. He presses on 🕅

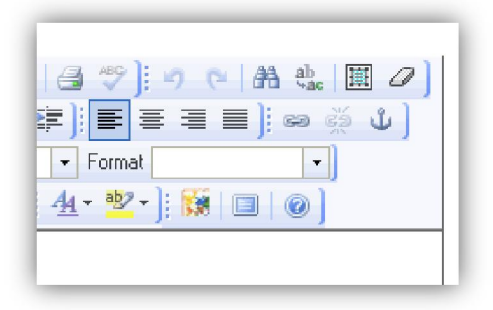

7. User A selects a map from the pop-up window and inserts it into the post.

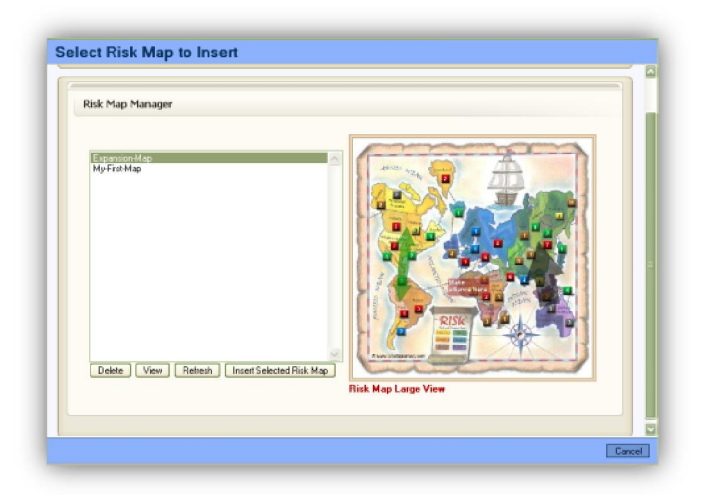

Risk Map Editor Manual V1.0

www.totaldiplomacy.com

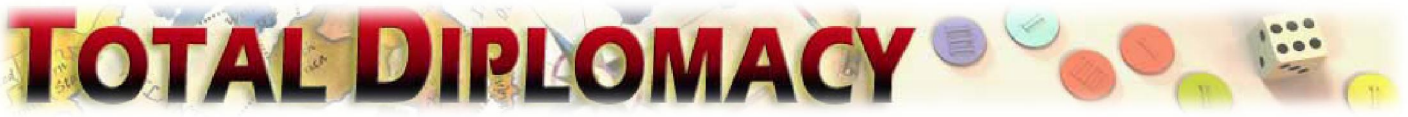

8. The map gets inserted. User A can then add his story.

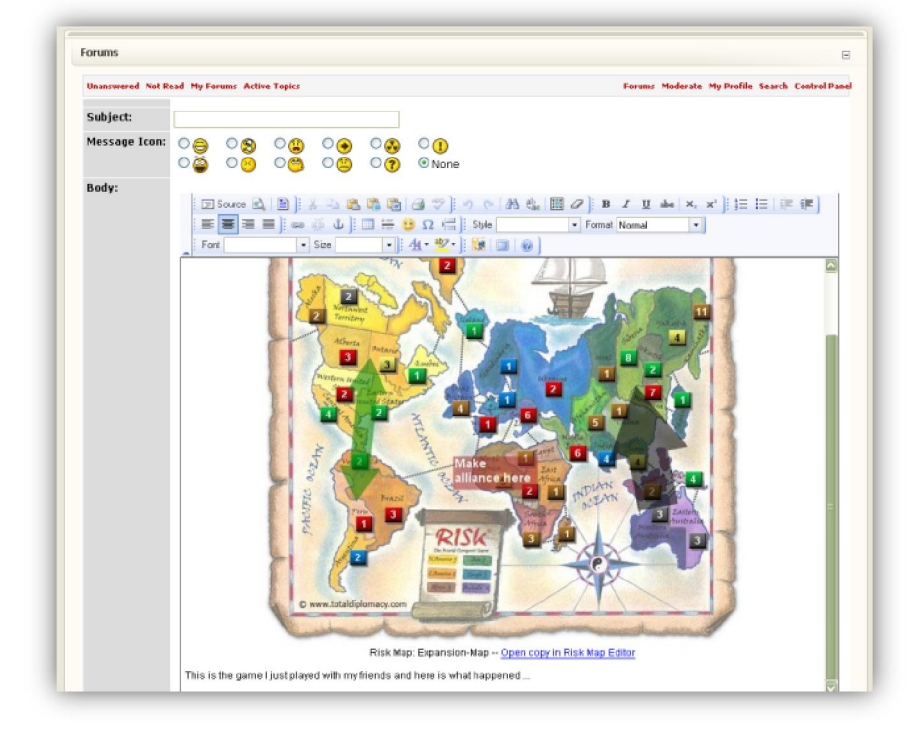

9. The scenario is posted to forum by User A. Later, User B reads the scenario.

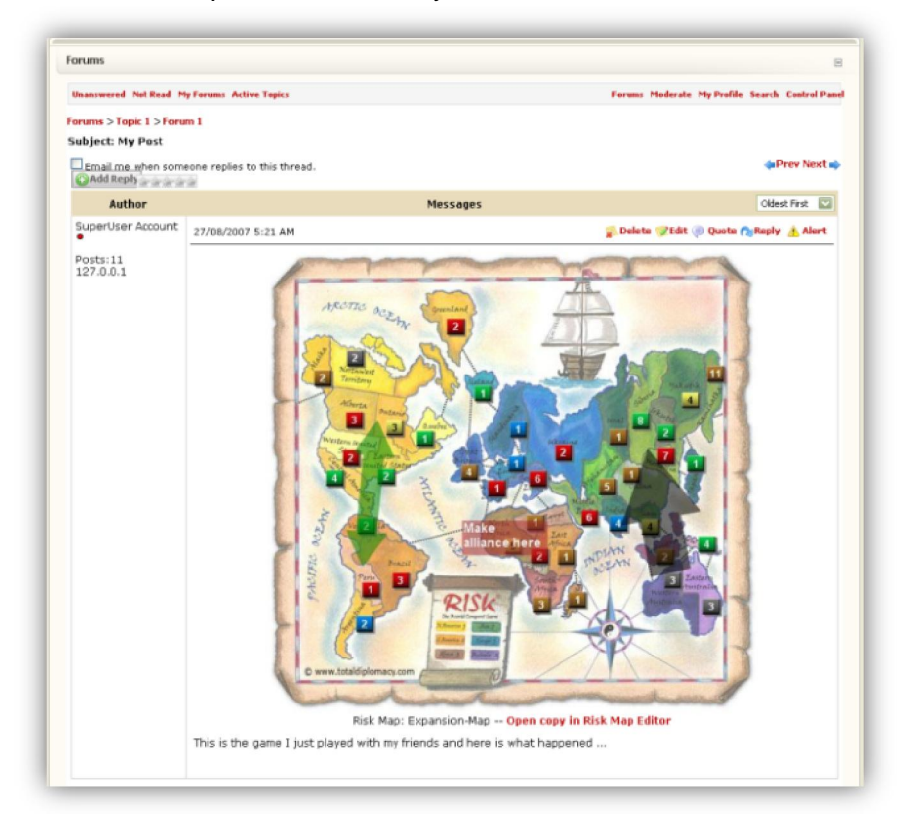

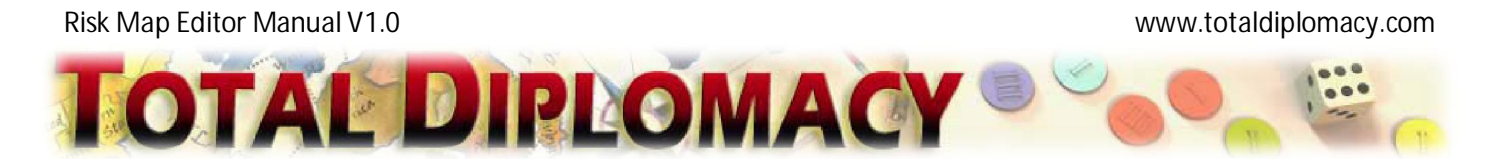

10. User B liked User A's post and decides to reply. He needs to add a couple of arrows to the map to illustrate his point better. To do this, he presses **Open copy in Risk Map Editor** shown at the bottom of the image. This opens the map in Risk Map Editor.

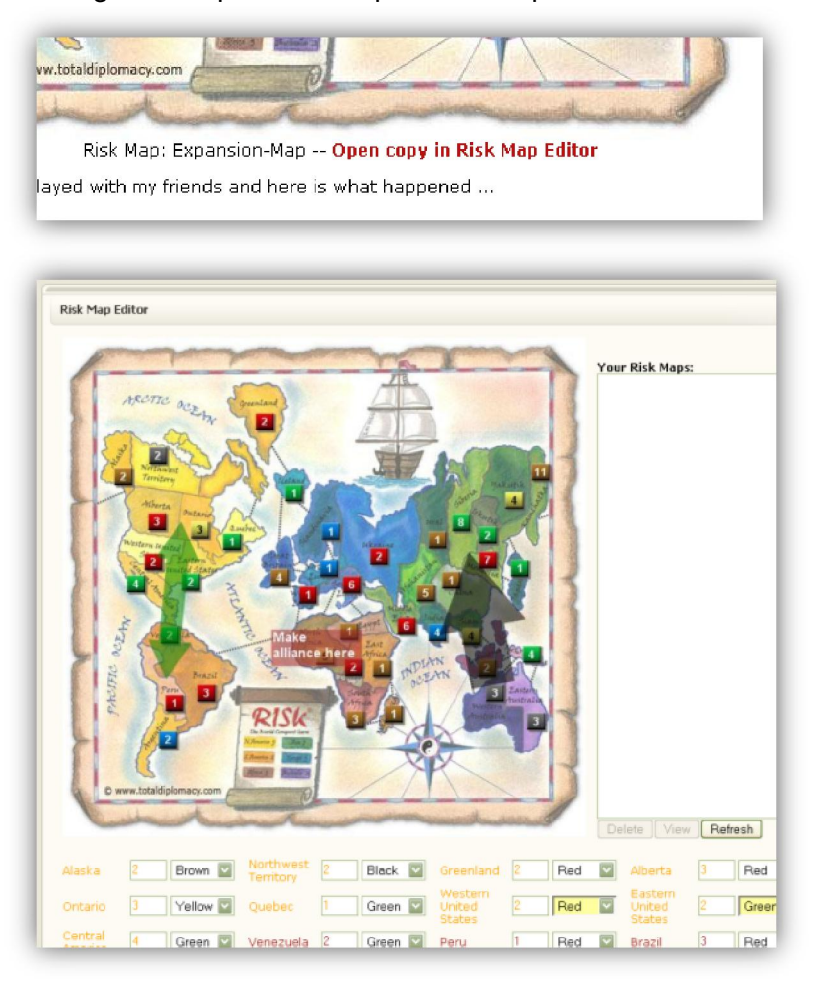

11. User B can now modify the map. He presses on Edit Layers so that he can start adding arrows.

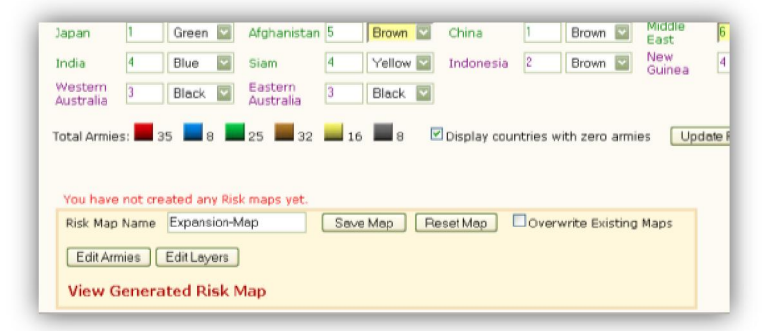

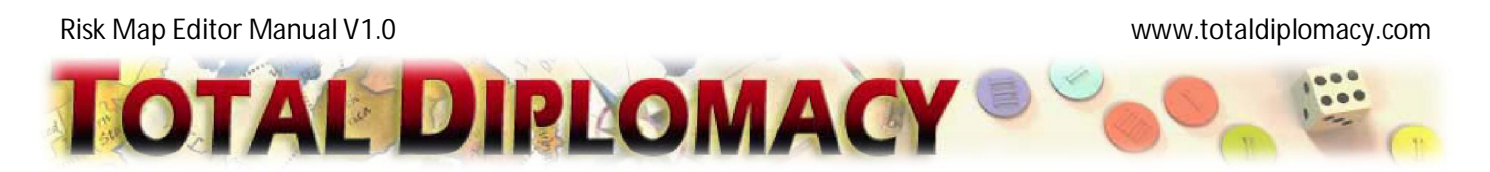

12. User B adds a blue arrow and then saves the map.

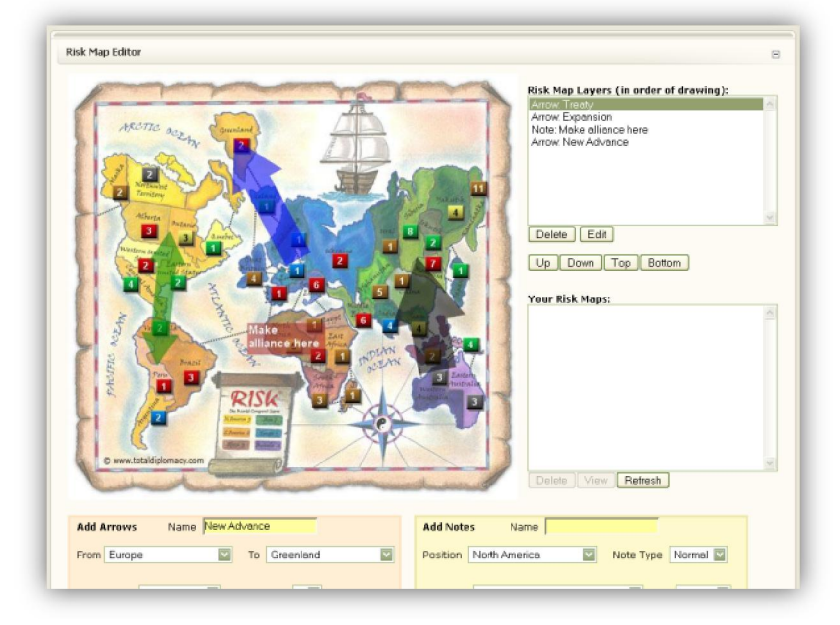

13. User B goes back to the forum and presses **Quote.** He then presses **is** and inserts his map.

| Forums       |                                 | Select Risk Map to Insert                                                                                    |
|--------------|---------------------------------|----------------------------------------------------------------------------------------------------|
| Unanswered N | lot Read My Forums Active Topic |                                                                                                    |
| Subject:     | My Post                         | Risk Map Manager                                                                                             |
| Body:        |                                 | Conserved No objetiese         Debets       Verse         Retends       Inset Selected Risk Max              |
|              |                                 | and and and                                                                                                  |
|              | This is the game I just play    | Risk Map: Expansion-Map <u>Open copy in Risk Map Editor</u><br>yed with my filends and here is what happened |

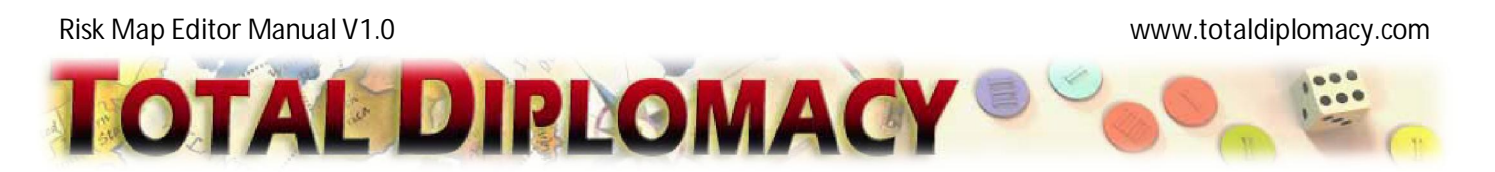

14. Finally, he gets the result as follows: His modified map follows the original map along with his description. Note that you can use **Add Reply** as opposed to **Quote** if you don't want to include the original map in your post.

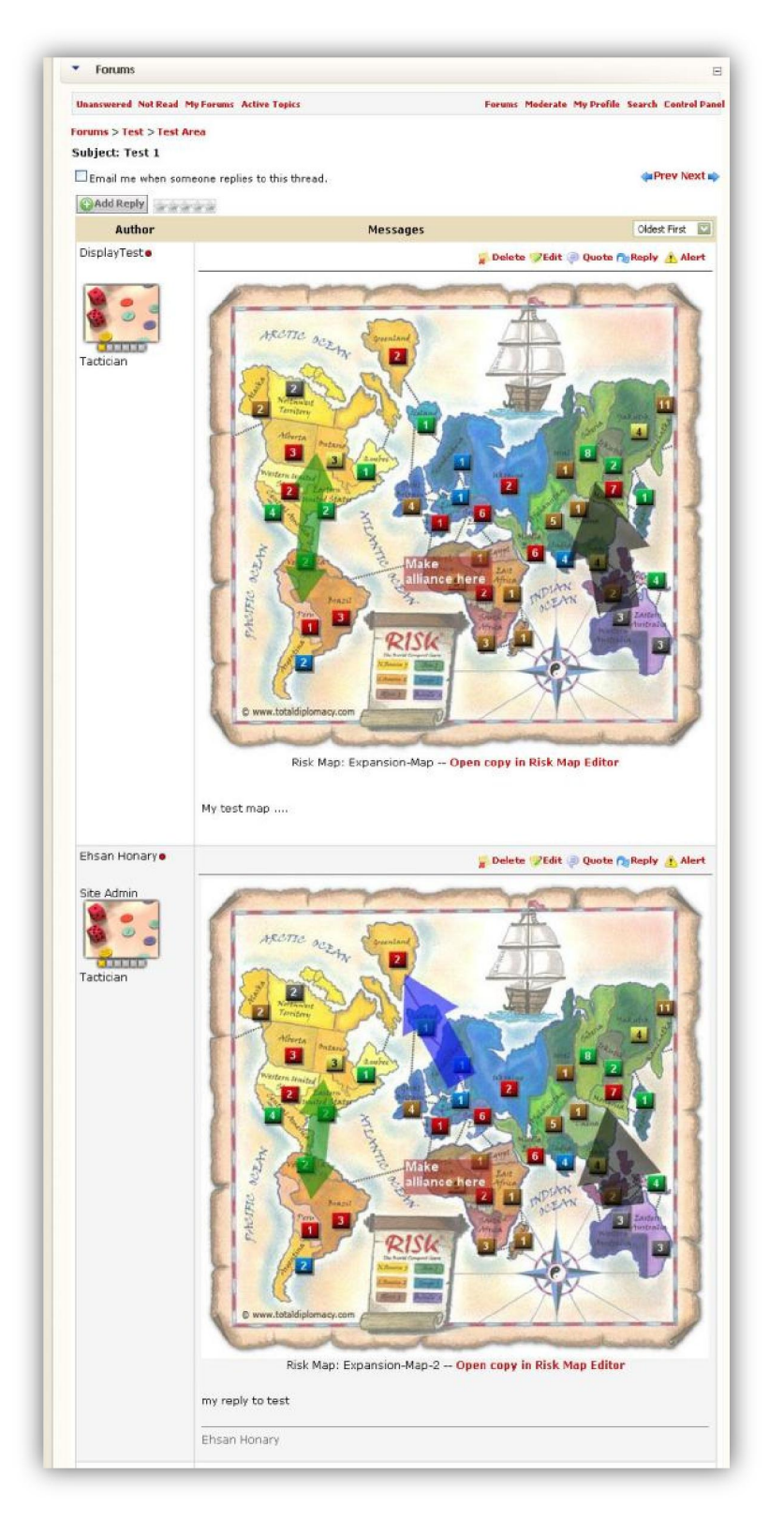